# How to Install Nortel Client<sup>i</sup>

Go to <u>\\dp.net\install\CLIENT\VPN</u> and copy NVC32-10.04.016.exe to the desktop

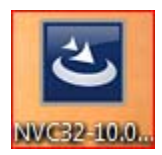

Double click to start the install

| Open File                             | - Security W                                           | /arning                                                                                                    |                        | 8   |
|---------------------------------------|--------------------------------------------------------|----------------------------------------------------------------------------------------------------|------------------------|-----|
| Do you                                | ı want to ru                                           | n this file?                                                                                                    |                        |     |
|                                       | Name:                                                  | C:\Users\scotte\Desktop\NVC32-10                                                                                | .04.016.ex             | e   |
|                                       | Publisher:                                             | Nortel Networks                                                                                                 |                        |     |
|                                       | Type:                                                  | Application                                                                                                    |                        |     |
|                                       | From:                                                  | C:\Users\scotte\Desktop\NVC32-10                                                                                | .04.016.ex             | e   |
|                                       |                                                        | Run                                                                                                    | Cance                  | 3   |
| ☑ Always ask before opening this file |                                                        |                                                                                                    |                        |     |
| ۲                                     | While files fr<br>potentially h<br>you trust. <u>W</u> | om the Internet can be useful, this file t<br>arm your computer. Only run software fr<br><u>hat's the risk?</u> | ype can<br>om publishe | ers |

Click run

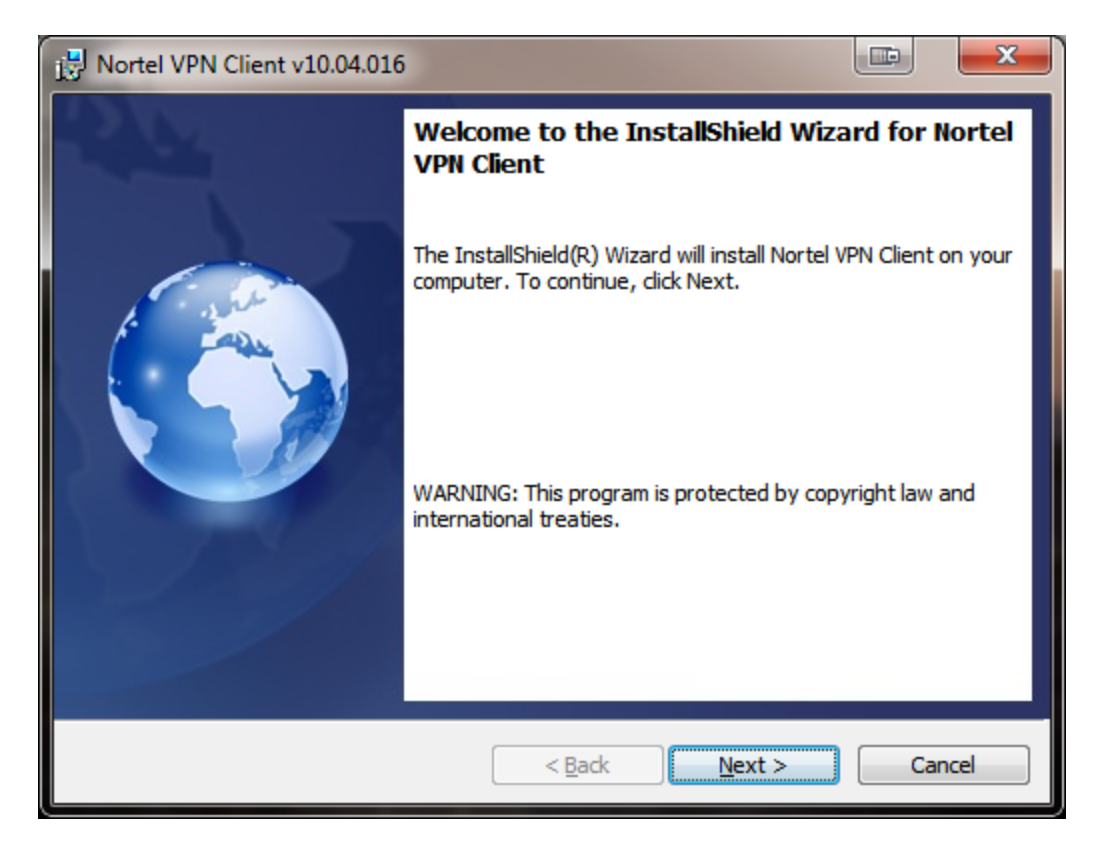

**Click Next** 

| Nortel VPN Client v10.04.016                                                                                                    | ×               |
|----------------------------------------------------------------------------------------------------|-----------------|
| License Agreement Please read the following license agreement carefully.                                                                                                    | <b>S</b>        |
| END USER LICENSE AGREEMENT<br>FOR NORTEL NETWORKS VPN CLIENT<br>This Software License Agreement ("Agreement") is between you, ("User") and<br>Nortel Networks Corporation and its subsidiaries and affiliates ("Nortel Networks<br>PLEASE READ THE FOLLOWING CAREFULLY.<br>BY CLICKING ON THE "YES" BUTTON OR USING THIS SOFTWARE, YOU<br>("USER") ARE CONSENTING TO BE BOUND BY THIS AGREEMENT BETWEED<br>YOURSELF AND NORTEL NETWORKS. IF YOU DO NOT AGREE TO BE BOUND<br>BY THIS AGREEMENT, CLICK "NO" AND DO NOT USE THIS SOFTWARE. | *<br>;").<br>ND |
| <ul> <li>I accept the terms in the license agreement</li> <li>☐ I do not accept the terms in the license agreement</li> </ul>                                                                                                    | int             |
| Instalibnield < <u>B</u> ack Next > Ca                                                                                                    | ncel            |

Click "I accept the teams ... "

## Click Next

| Nortel VPN Client v10.04.016                                               |                                                                                                    |
|----------------------------------------------------------------------------|----------------------------------------------------------------------------------------------------|
| Custom Setup<br>Select the program features you want installed.            |                                                                                                    |
| Click on an icon in the list below to change how a feature is in           | stalled.<br>Feature Description<br>A VPN client application that can<br>establish an IPSec or SSL VPN<br>tunnel to remote Nortel VPN<br>Router or Gateway.<br>This feature requires 0KB on<br>your hard drive. It has 0 of 1<br>subfeatures selected. The<br>subfeatures require 4641KB on<br>your hard drive. |
| Install to:<br>C:\Program Files\Nortel\Nortel VPN Client\<br>InstallShield | Change                                                                                                    |
| <u>H</u> elp <u>Space</u> < <u>B</u> ack                                   | Next > Cancel                                                                                                    |

| Nortel VPN Client v10.04.016                                                                                                    |            | ×        |
|----------------------------------------------------------------------------------------------------|------------|----------|
| Ready to Install the Program<br>The wizard is ready to begin installation.                                                                     |            | <b>S</b> |
| Click Install to begin the installation.<br>If you want to review or change any of your installation settings, click Back.<br>exit the wizard. | Click Car  | icel to  |
| InstallShield                                                                                                    | ) <u> </u> | ancel    |

#### **Click Install**

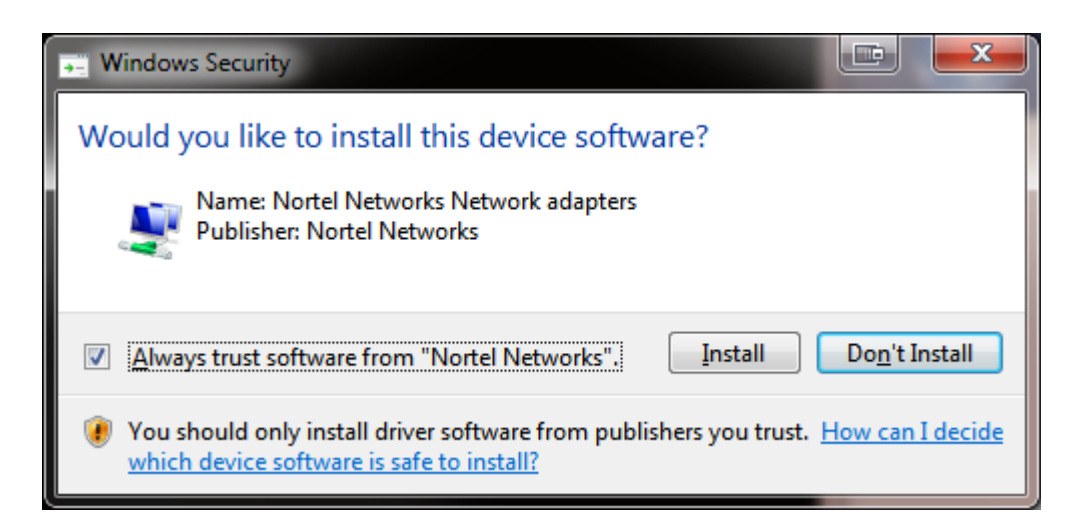

#### Click Install

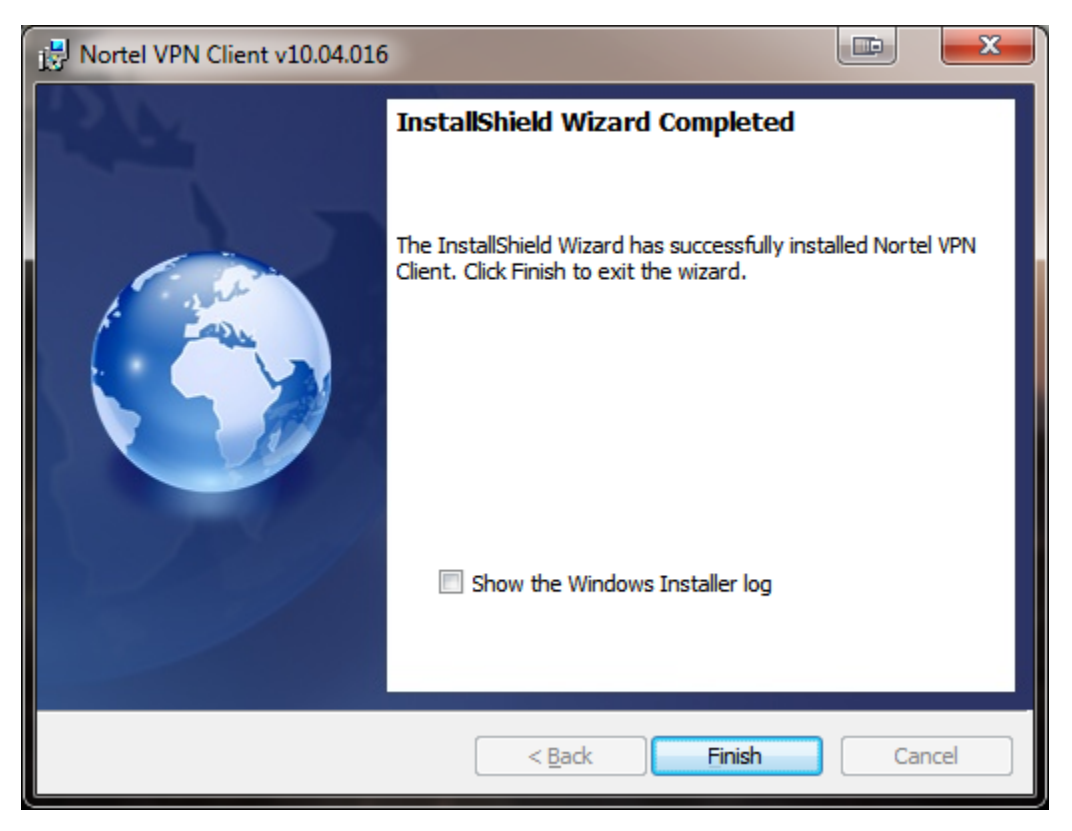

**Click Finish** 

## How to Configure Nortel client

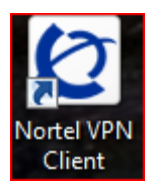

Double Click on the Nortel VPN Client on the desktop

| 🙋 Nortel VPN Client                 |                    |
|-------------------------------------|--------------------|
|                                     | VPN Connection:    |
| Nortel VPN Client                   |                    |
| Edit the profile                    | No profile defined |
| Profile <u>W</u> izard<br>View Logs | Liser Cradentiale  |
| Liolo                               |                    |
| <u>A</u> bout                       |                    |
| Egit                                | Connect            |

Click "Profile Wizard"

| 2 Nortel VPN Client Profile Wizard                                                       |                                                                                                    |
|------------------------------------------------------------------------------------------|----------------------------------------------------------------------------------------------------|
| Setup VPN Connection profile                                                             |                                                                                                    |
| The VPN Client creates a se<br>wizard will guide you throu<br>information needed to conr | ecure connection to a remote network. This<br>gh creating a connection profile that stores the<br>nect you to a particular remote network. |
| Pro <u>f</u> ile Name:                                                                   | BFDP                                                                                                    |
| Description (Optional):                                                                  | BFUSA VPN Client                                                                                                    |
| Global Profile                                                                           |                                                                                                    |
|                                                                                          |                                                                                                    |
|                                                                                          |                                                                                                    |
|                                                                                          |                                                                                                    |
|                                                                                          |                                                                                                    |
|                                                                                          |                                                                                                    |
|                                                                                          |                                                                                                    |
|                                                                                          |                                                                                                    |
| Help                                                                                     | <u>N</u> ext <u>C</u> ancel                                                                                                    |
|                                                                                          |                                                                                                    |

Enter the following information as shown in the image above.

Profile Name: BFDP Description (Optional): BFUSA VPN Client Check the box for Global Profile Click Next

| £ | 2 Nortel VPN Client Profile Wizard                      |
|---|---------------------------------------------------------|
| Γ | Setup VPN Connection profile                            |
|   | VPN Client supports both IPSec and SSL tunnel types.    |
|   | Please select a tunnel type for the connection profile. |
|   | IPSec Tunnel                                            |
|   | SSL Tunnel                                              |
|   |                                                         |
|   |                                                         |
|   |                                                         |
|   |                                                         |
|   |                                                         |
|   |                                                         |
|   | <u>H</u> elp <u>Previous Next</u> <u>Cancel</u>         |

IPSec Tunnel should be selected.

| Ľ | Nortel VPN Client Pro       | file Wizard          |                           | X              |
|---|-----------------------------|----------------------|---------------------------|----------------|
| ſ | Setup VPN Connectior        | n profile            |                           |                |
|   | What is the Hos<br>network? | t Name or IP Address | s of the VPN Router at th | ie remote      |
|   | Destination:                | eisodos.bs.fs.com    |                           |                |
|   |                             |                      |                           |                |
|   |                             |                      |                           |                |
|   |                             |                      |                           |                |
|   |                             |                      |                           |                |
|   |                             |                      |                           |                |
|   |                             |                      |                           |                |
|   |                             |                      |                           |                |
|   | <u>H</u> elp                |                      | Previous <u>N</u> ext     | <u>C</u> ancel |
|   |                             |                      |                           |                |

Enter the following for Destination: eisodos.bs.fs.com

| 0 | Nortel VPN Client Profile Wizard                                                                                                    |
|---|----------------------------------------------------------------------------------------------------|
|   | Setup VPN Connection profile                                                                                                    |
|   | The VPN Client Switch can validate your identitiy based on a Username<br>and Password, a Token Card, or a Digital Certificate (with or without<br>smartcard). |
|   | Please select the Authentication type for this connection. If you are unsure, select Username and Password.                                                   |
|   | Username and Password                                                                                                    |
|   | Image: Hardware or Software token card                                                                                                    |
|   | Digital certificate and smartcard                                                                                                    |
|   |                                                                                                    |
|   |                                                                                                    |
|   |                                                                                                    |
|   |                                                                                                    |
|   |                                                                                                    |
|   |                                                                                                    |
|   | Help <u>Previous N</u> ext <u>Cancel</u>                                                                                                    |
|   |                                                                                                    |
|   |                                                                                                    |

Select "Hardware or Software token card"

| Yortel VPN Client Profile Wizard      |                       | ×      |
|---------------------------------------|-----------------------|--------|
| Setup VPN Connection profile          |                       |        |
| What kind of token card will you be t | using?                |        |
| Challenge Response Token Card         |                       |        |
| Response Only Token Card              |                       |        |
| Use Passcode                          |                       |        |
| Response Only Software Token          |                       |        |
|                                       |                       |        |
|                                       |                       |        |
|                                       |                       |        |
|                                       |                       |        |
|                                       |                       |        |
|                                       |                       |        |
|                                       |                       |        |
|                                       |                       |        |
| Help                                  | Previous <u>N</u> ext | Cancel |
|                                       |                       |        |

Select "Response Only Token Card"

| Ľ | Nortel VPN Client Profile Wizard                                              |                               |                             |                       | X      |
|---|-------------------------------------------------------------------------------|-------------------------------|-----------------------------|-----------------------|--------|
|   | Setup VPN Connection profile                                                  |                               |                             |                       |        |
|   | Please provide information of                                                 | your token o                  | ard                         |                       |        |
| Ĺ | User ID for the Token Card:                                                   | username                      |                             |                       |        |
|   | The VPN Client also requires a<br>Password to identify the VPN gr<br>network. | Token Group<br>roup you are a | ID and Toke<br>ssociated to | n Group<br>on the ren | note   |
|   | Token <u>G</u> roup ID:                                                       | eisodos115                    |                             |                       |        |
|   | Token Group Pass <u>w</u> ord:                                                | •••••                         | •                           |                       |        |
|   |                                                                               |                               |                             |                       |        |
|   |                                                                               |                               |                             |                       |        |
|   |                                                                               |                               |                             |                       |        |
|   |                                                                               |                               |                             |                       |        |
|   | Help                                                                          | <u>P</u> r                    | revious                     | <u>N</u> ext          | Cancel |
|   |                                                                               |                               |                             |                       |        |

For User ID type "username" or the Teammate Secure sign-on ID

For Token Group ID: eisodos115

For Token Group Password: <a href="https://www.swift.com">fvpnbfs115</a>

| 🙋 Nortel VPN Client Profile Wizard                                                                       |
|----------------------------------------------------------------------------------------------------|
| Setup VPN Connection profile                                                                             |
| Would you like to automatically launch an application before and/or after establish your VPN connection? |
| No, I do not want to launch applications.                                                                |
| Yes, I want to launch application(s) before or after my VPN connection is established.                   |
| Before Tunnel is established:                                                                            |
| Application:                                                                                             |
| Command Line:                                                                                            |
| Tunnel Startup <u>D</u> elay: Seconds (0-120)                                                            |
| After Tunnel is established:                                                                             |
| Application: c:\logon.bat                                                                                |
| Command Line:                                                                                            |
|                                                                                                    |
| Help <u>Previous Next</u> <u>Cancel</u>                                                                  |
|                                                                                                    |

Select "Yes" to launch application.

For "After Tunnel is established" enter "c:\logon.bat" for Application

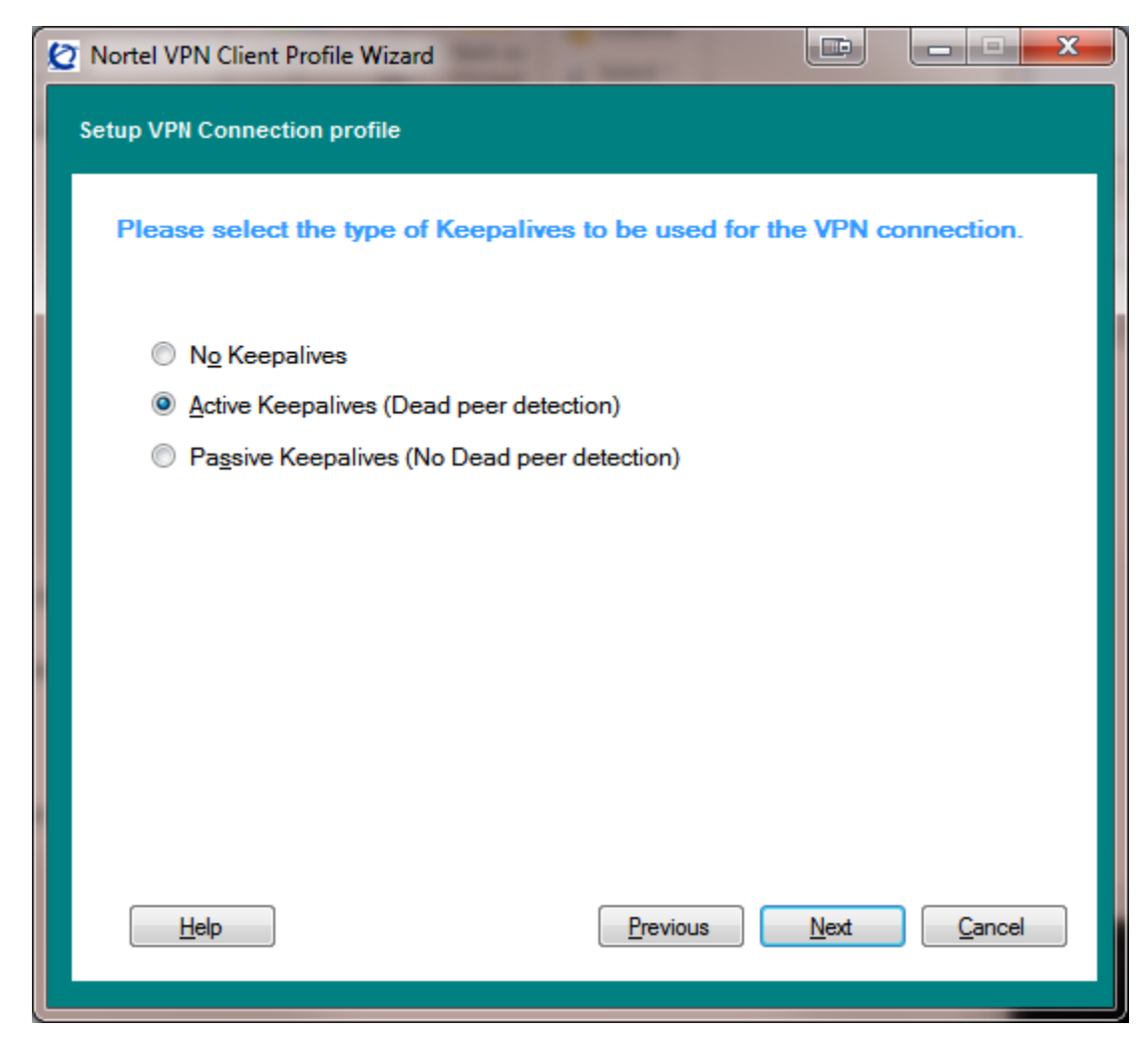

**Click Next** 

| 🙋 Nortel VPN Client Profile Wizard |                                                                                                 |
|------------------------------------|-------------------------------------------------------------------------------------------------|
|                                    | Setup VPN Connection profile                                                                    |
|                                    | Your Connection Profile is complete!                                                            |
| ł                                  | To test your new connection, enter your Password and click Connect after<br>Exiting the Wizard. |
|                                    | To Exit the Wizard, click Finish button.                                                        |
|                                    |                                                                                                 |
|                                    |                                                                                                 |
|                                    |                                                                                                 |
|                                    |                                                                                                 |
|                                    |                                                                                                 |
|                                    |                                                                                                 |
|                                    | <u>H</u> elp <u>Previous</u> <u>Finish</u> <u>Cancel</u>                                        |

Click Finish

Go to <u>\\dp.net\install\CLIENT\VPN</u> and copy" logon.bat" to the root of C:\

Finish